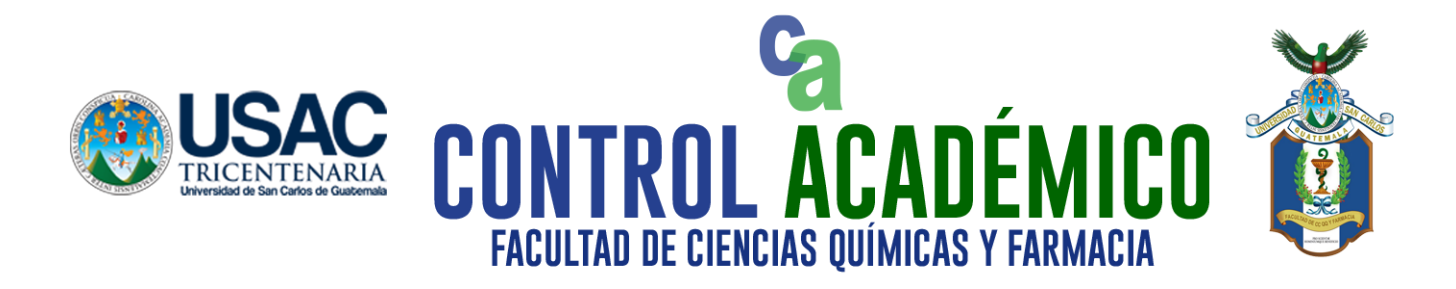

# PROCESO PARA CARGAR FOTOGRAFÍA EN FICHA DE DATOS

Del 10 al 13 de Marzo 2021

### Para todos los estudiantes carné 2021, 2020, y que hayan realizado traslado y/o Cambio de Carrera que no cuentan con fotografía aún en su perfil de Control Académico

Especificaciones de la fotografía:

- Tamaño 1MB
- Fotografía tomada de manera vertical
- Fotografía de frente (Cara enfocada)
- Debe ser reciente
- Una vez cargada la fotografía no se podrá cambiar

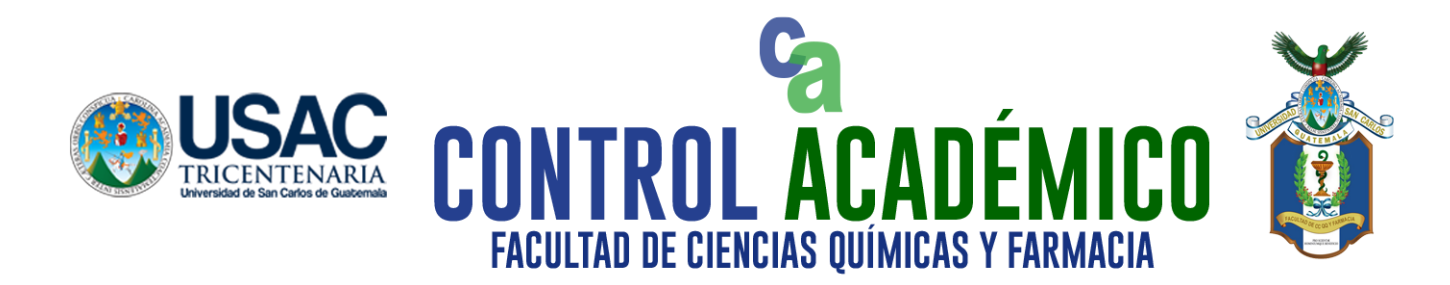

1) Ingresar a la opción
<Datos Personales> y
presionar la opción
Examinar

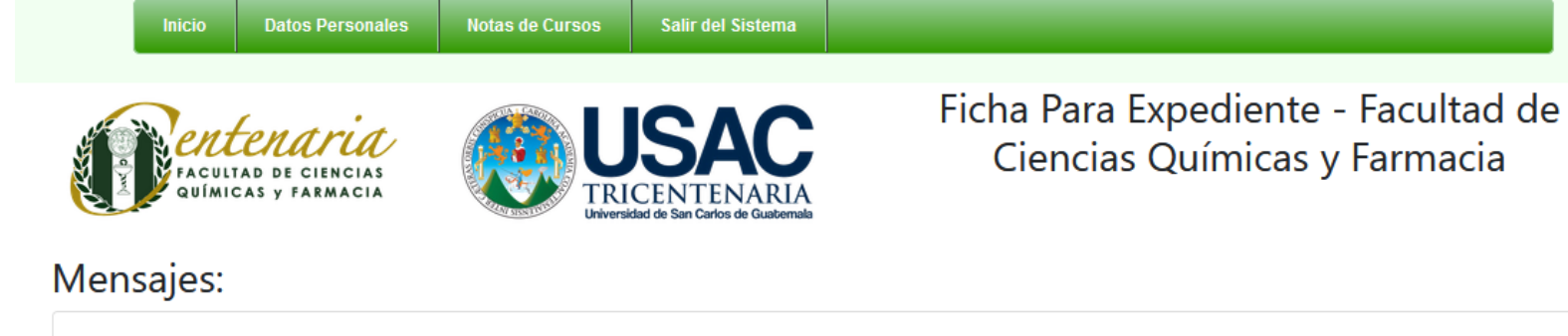

El archivo a cargar debe ser de tipo JPG.

| CUI                | Examinar Ningún archivo seleccionado. |
|--------------------|---------------------------------------|
| Registro Académico |                                       |
| Carrera            |                                       |
| Nombre Completo    |                                       |
| Telefonos          |                                       |
|                    |                                       |

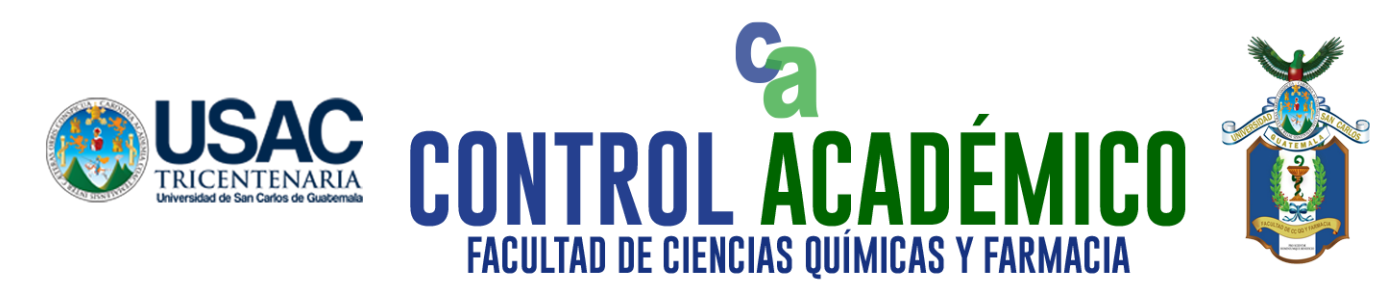

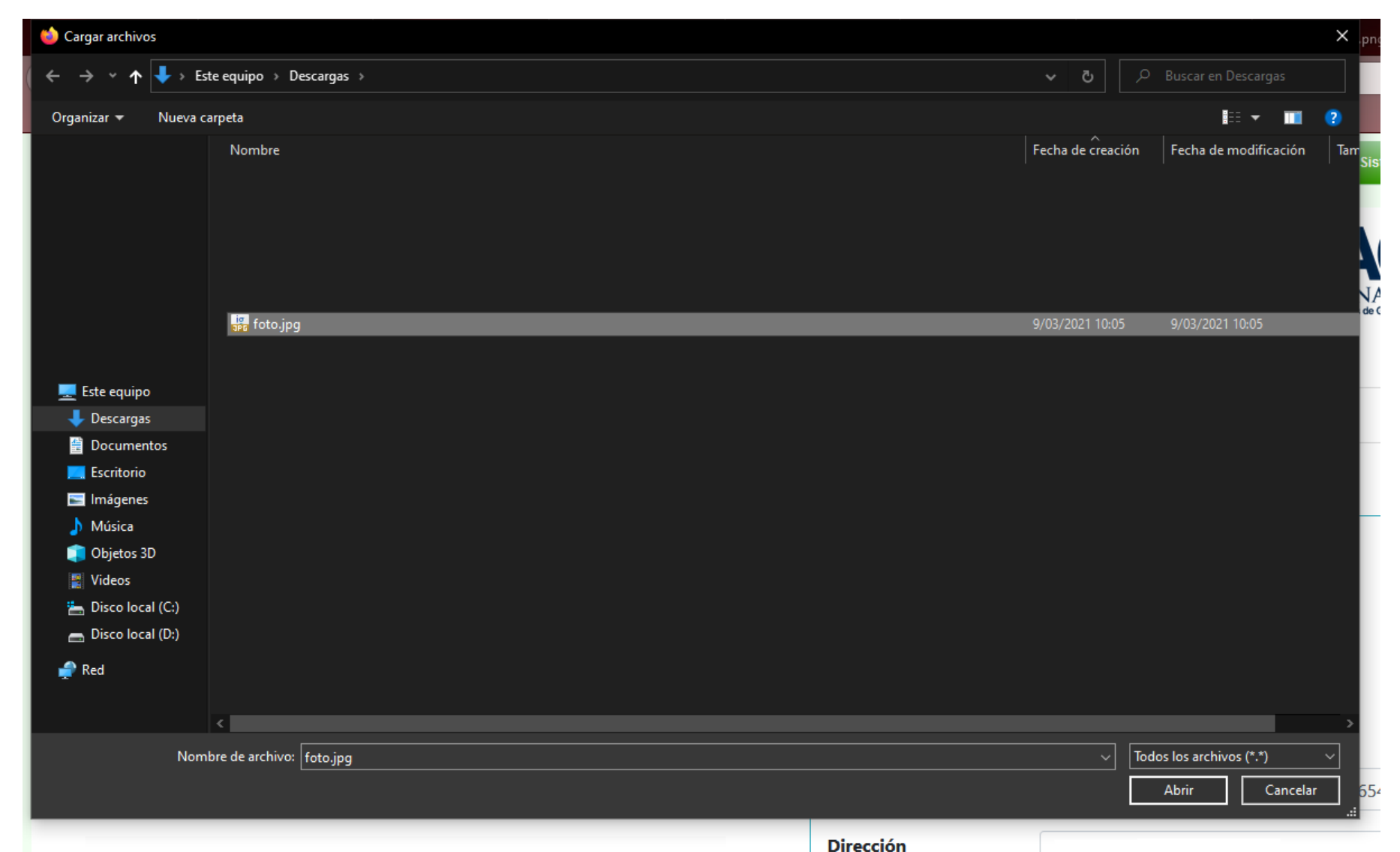

## 2) Seleccionar fotografía

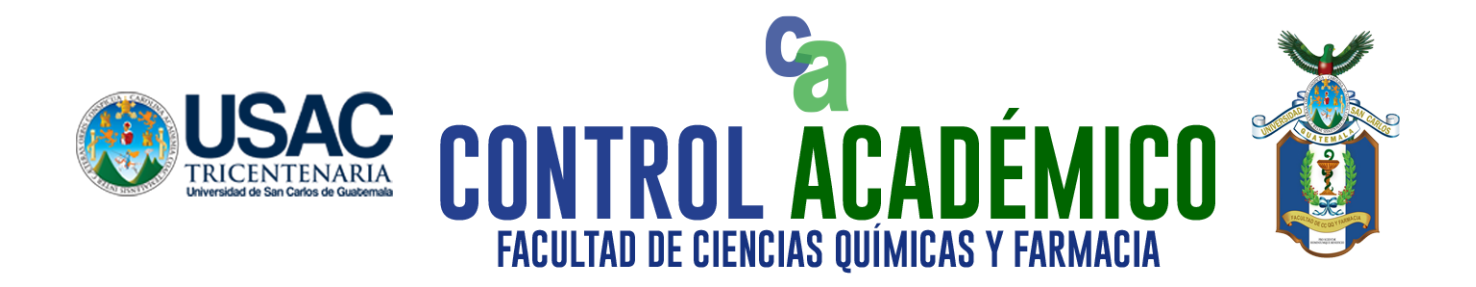

Presionar la opción
Actualizar>

| 🗆 Omeprazol  | Mas Informacion: () |  |
|--------------|---------------------|--|
| 🗆 Salbutamol | Mas Informacion: () |  |
| □ Otros      | Mas Informacion: () |  |

| Imprimir | Actualizar | Continuar |
|----------|------------|-----------|
|          |            |           |

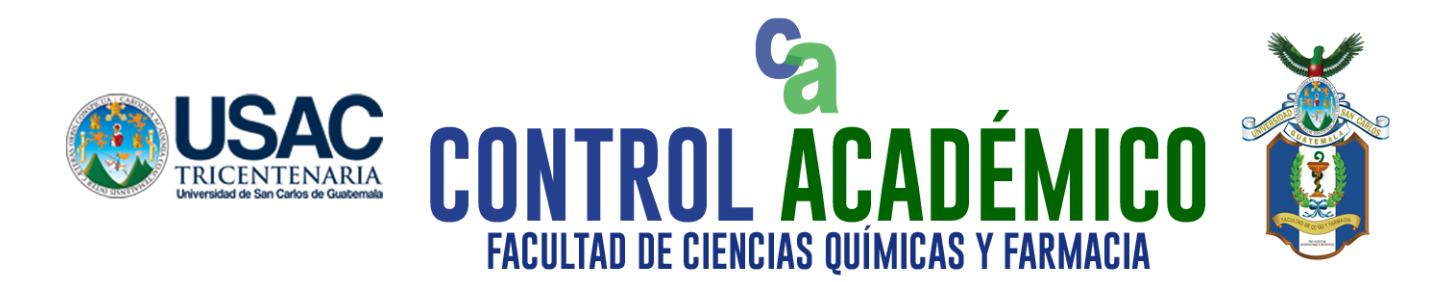

4) Aparecerá un mensaje que indica Modificación Correcta y se podrá visualizar la fotografía cargada.

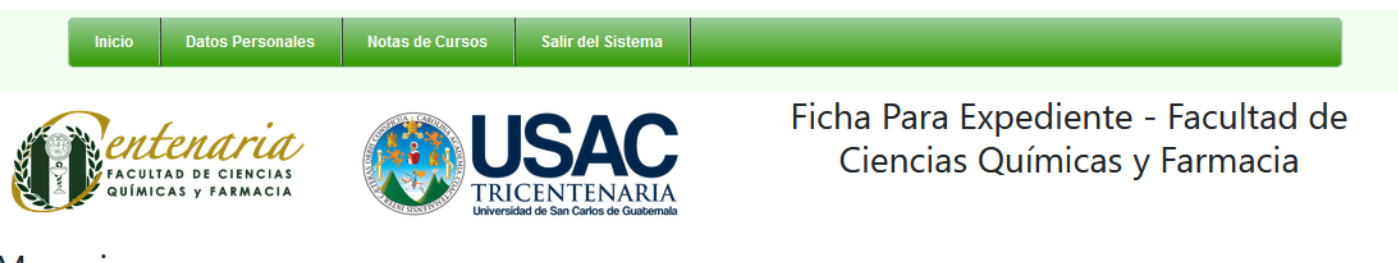

#### Mensajes:

#### Modificación correcta

Si no aparece tu Codigo Único de Identificación -CUI- o tu Pasaporte, actualiza tus datos aqui: http://rye.usac.edu.gt/actualiza/

| CUI                |      |
|--------------------|------|
| Registro Académico |      |
| Carrera            | ROM. |
| Nombre Completo    |      |
| Telefonos          |      |
| Dirección          |      |